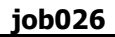

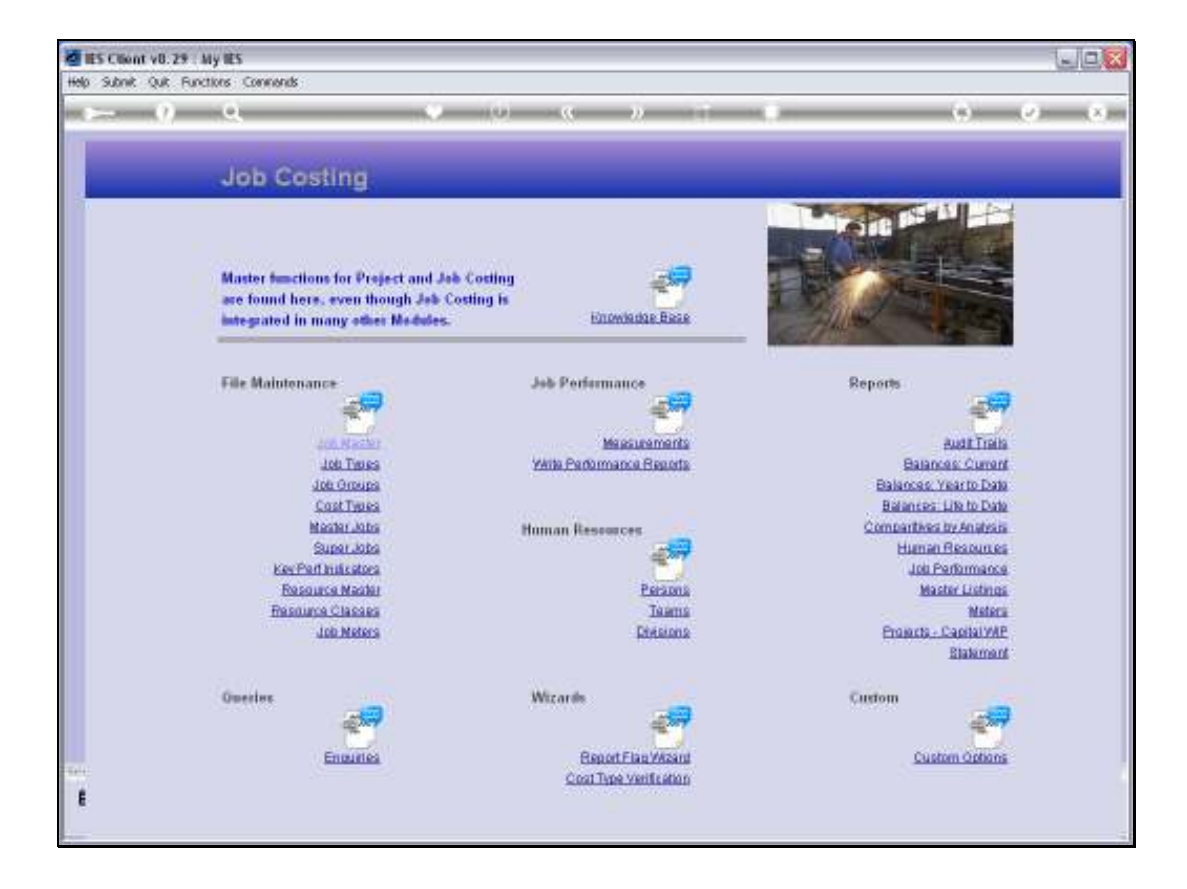

Slide notes: At the Reports menu, we have an option for Meters. This leads to the Meter related Reports.

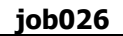

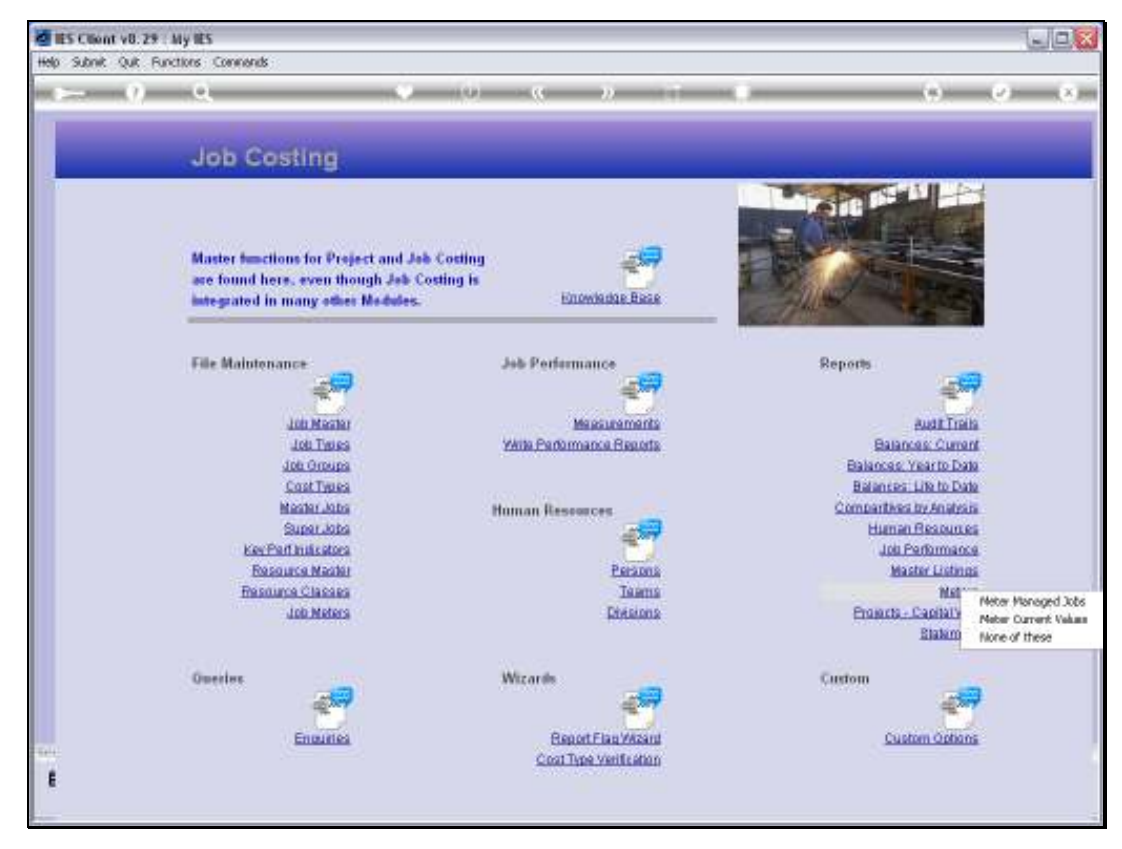

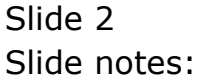

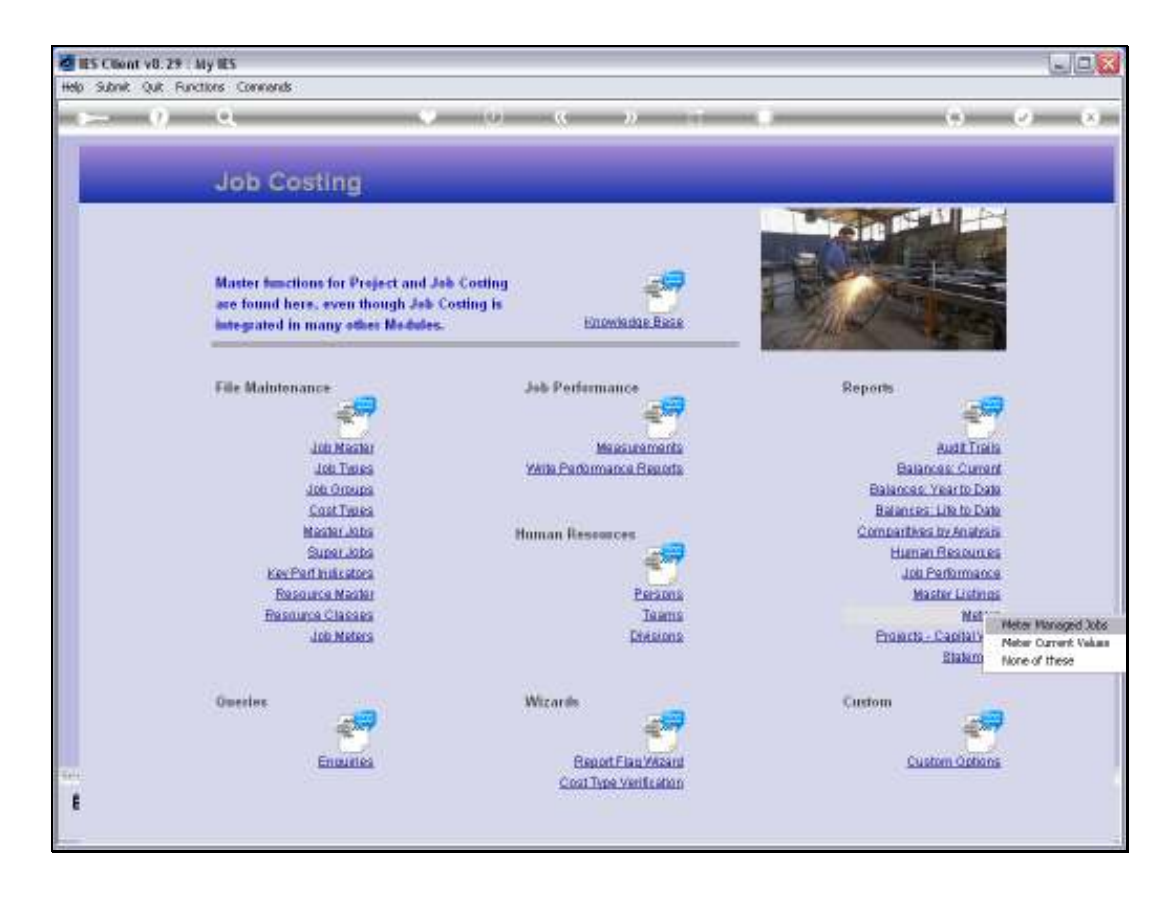

Slide notes: The 'Meter Managed Jobs' option will list the Jobs where a Meter is in use.

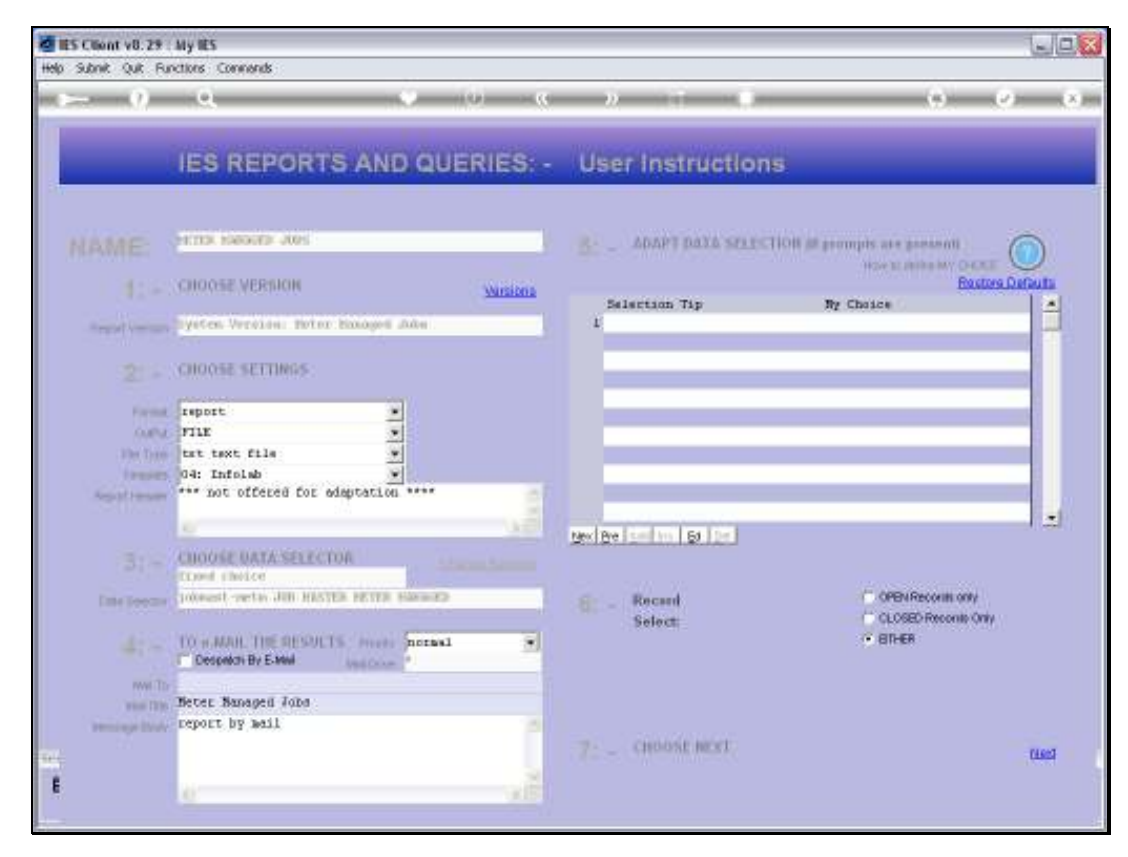

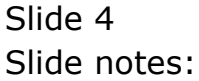

| 😼 Q1565842025A.T                                                                                          | XT - Notepad                                                                                                    |                                               |                                                          |                                                                    |                                                    |  |
|----------------------------------------------------------------------------------------------------|----------------------------------------------------------------------------------------------------|-----------------------------------------------|----------------------------------------------------------|--------------------------------------------------------------------|----------------------------------------------------|--|
| Pile Edit Pormat View                                                                                     | Help                                                                                                    |                                               |                                                          |                                                                    |                                                    |  |
| Dummy Hoops Inc.                                                                                          |                                                                                                    |                                               |                                                          |                                                                    |                                                    |  |
| 11:40:25 13 NOV 20                                                                                        | 010 page 1                                                                                                    |                                               |                                                          |                                                                    |                                                    |  |
| Job Haster Beter B                                                                                        | lanapeterti                                                                                                    |                                               |                                                          |                                                                    |                                                    |  |
| Ney                                                                                                    | Description                                                                                                    | Dept.                                         | Job Type Key                                             | Meter Rolls 0                                                      | Has Heber Fer Feriod                               |  |
| LUVY 0.9<br>LUVY 0.1<br>LUVY 1.1<br>LUVY 1.15<br>LUVY 1.6<br>LUVY 1.6<br>LUVY 1.6<br>LUVY 1.6<br>LUVY 1.6 | ANGARZI HAIDA BIED 2003<br>MYRENA TOYOTA HILUR 2004<br>MYRENA TOYOTA HILUR 2004<br>MINIOS FORD 2500 2005<br>MUNIOS FORD 2500 2005<br>MUNIOS FORD 2500 2005<br>277913 HAIDA BIED 2007 | 100<br>100<br>100<br>100<br>100<br>100<br>100 | TOARTS<br>TOARDS<br>TOARDS<br>TOARDS<br>TOARDS<br>TOARDS | 100000<br>100000<br>100000<br>100000<br>100000<br>100000<br>100000 | \$000<br>\$000<br>\$000<br>\$000<br>\$000<br>\$000 |  |

Slide notes: Here we have an example. Typical Jobs with Meters are Vehicles with odometers, Heavy Equipment with hour meters, etc.

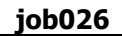

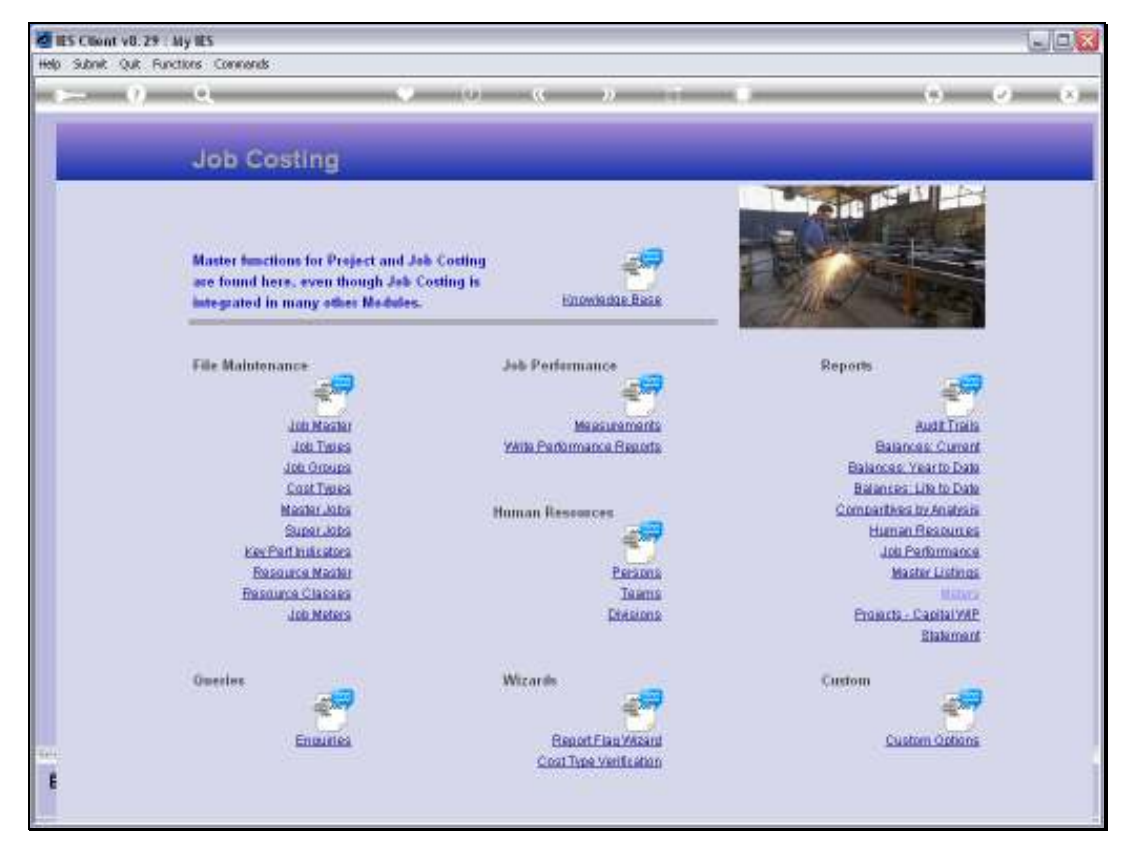

Slide 6 Slide notes:

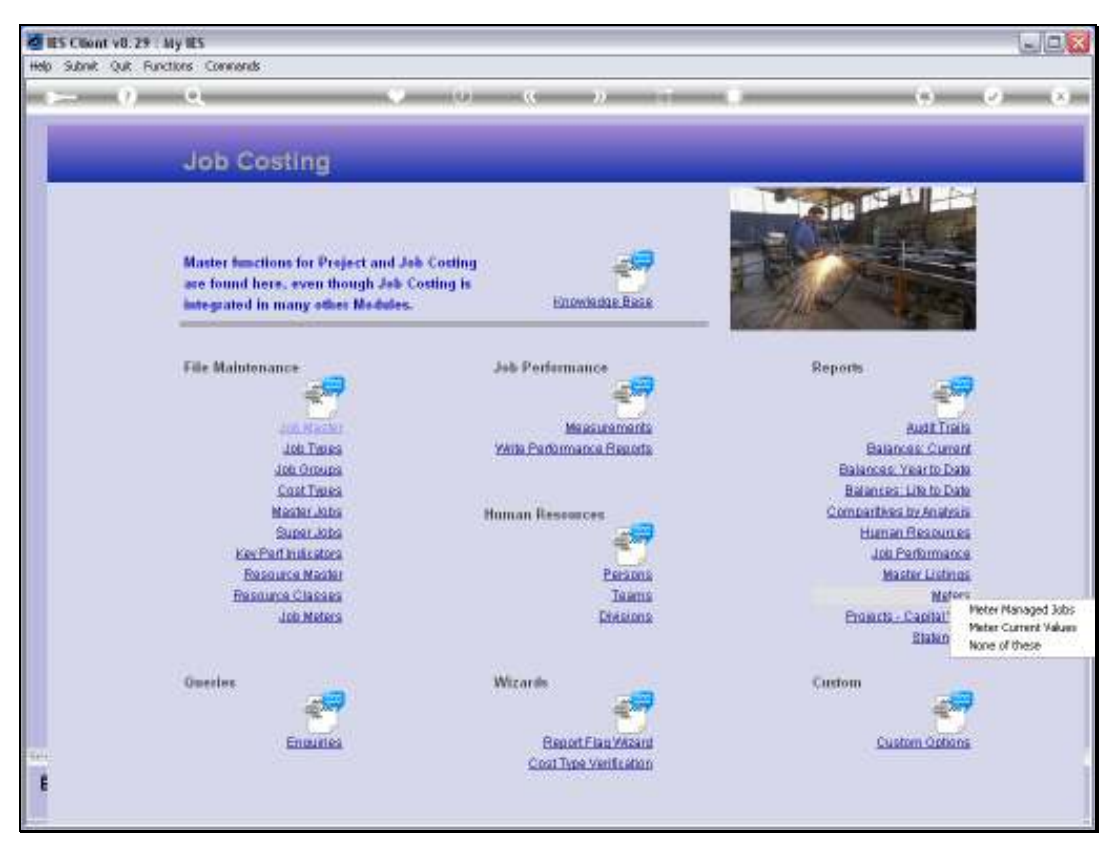

Slide 7 Slide notes:

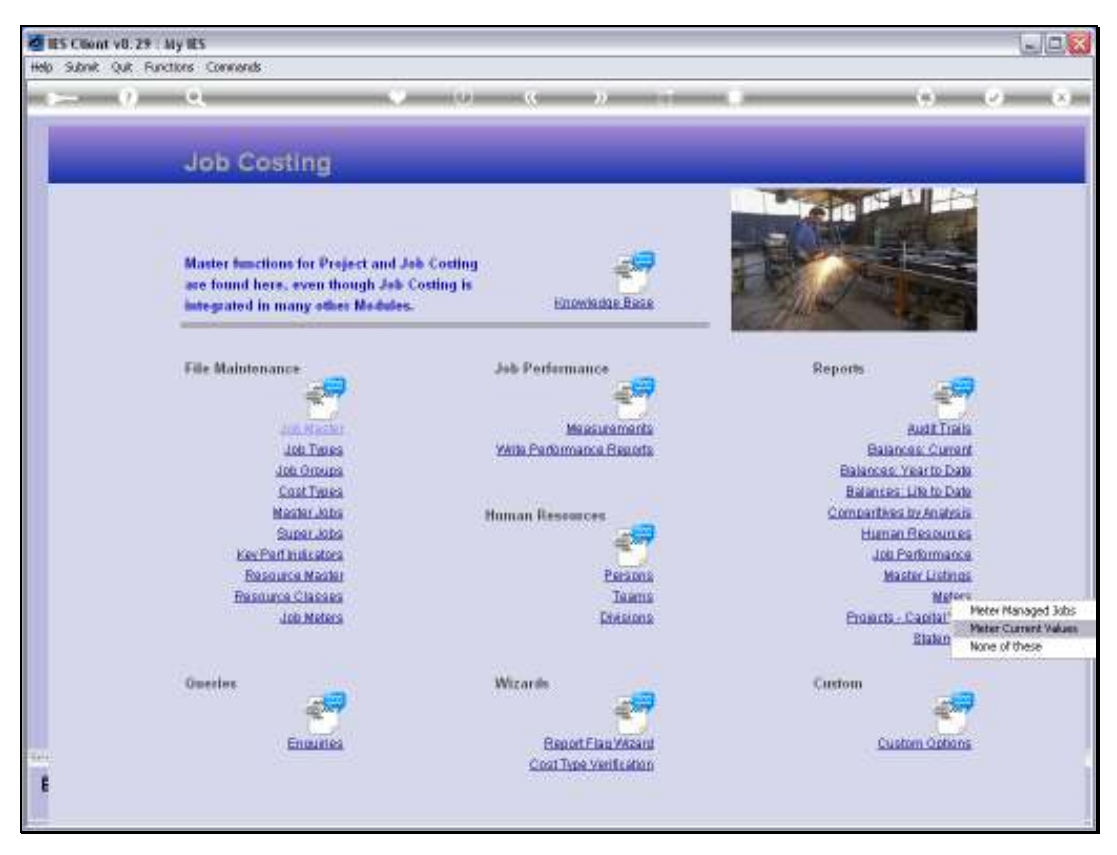

Slide 8 Slide notes:

| <u> </u> | 9                            | - 10 - 0 - 0 - 11 - 11                                                                                                    | (s) (c)                                      |
|----------|------------------------------|----------------------------------------------------------------------------------------------------|----------------------------------------------|
|          | Selection D                  | alog                                                                                                    | 8                                            |
|          | Job Meters Listing           |                                                                                                    | -                                            |
|          | Master<br>are fou<br>integra | sport" is nutrable to get all the meter readings to<br>ob code.<br>unw litting" you get to choose the endpected<br>for 6 consecutivementings up to end period.<br>Matter pitcodes | Drop Down Report   Huth Colours Lating   Que |
|          | File Mr.                     |                                                                                                    | 2                                            |
|          | Cost Typ                     | a.                                                                                                    | Balances: Life to Date                       |
|          | Master Jo                    | a Human Resources                                                                                                    | Compartities by Analysis                     |
|          | SUDALIA<br>Kar Pad bulante   | °                                                                                                    | Higher Recourses                             |
|          | Resource Mag                 | Persons                                                                                                    | Master Listings                              |
|          | Resturce Class               | a Teams                                                                                                    | Matera                                       |
|          | Job Mets                     | s Difisions                                                                                                    | Ensects - CaelalVAP<br>Elakment              |
|          | Overles                      | Wicards                                                                                                    | Custom                                       |
|          |                              | 1 The second second second second second second second second second second second second second second second                                                                    |                                              |
|          | Enout                        | a Report Flag Wazand                                                                                                    | Custom Options                               |
|          |                              | CARDOLLING PROVID                                                                                                    | Constant Constants                           |

Slide notes: Meter Values are available in 'drop down' format and as a multi column listing.

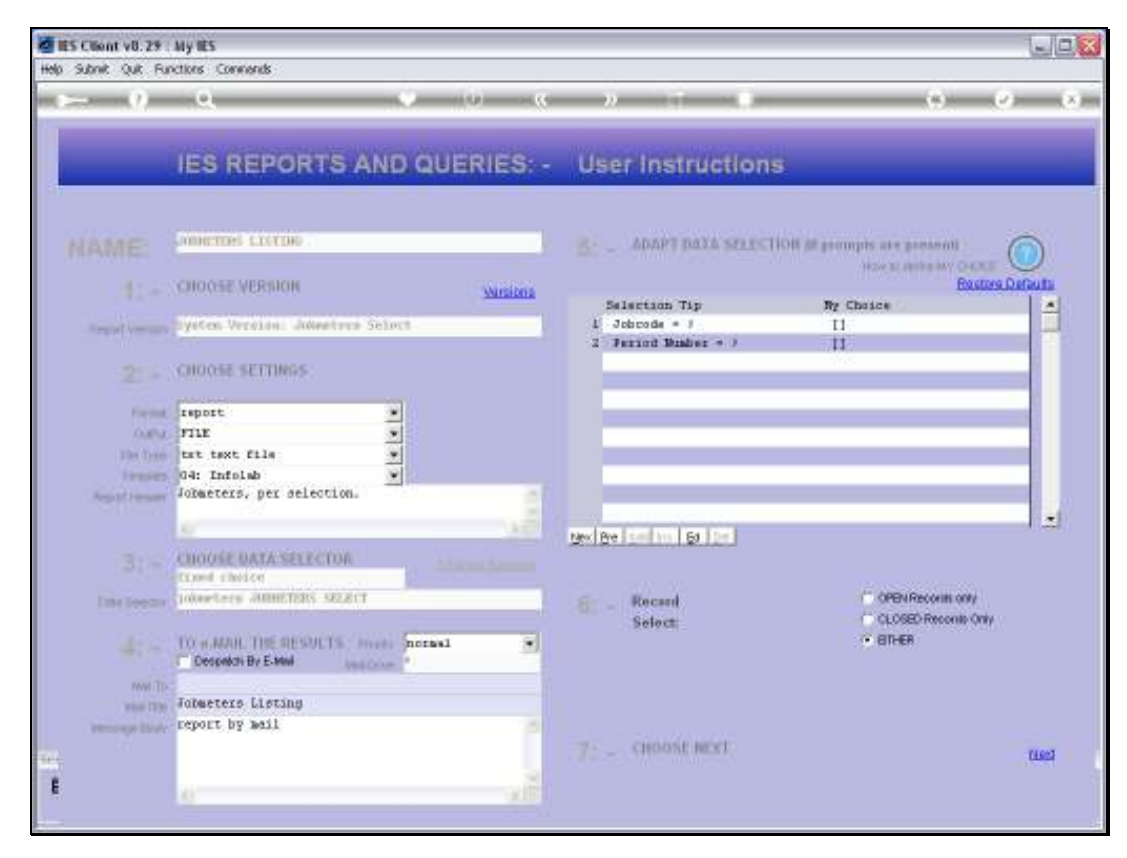

Slide 10 Slide notes:

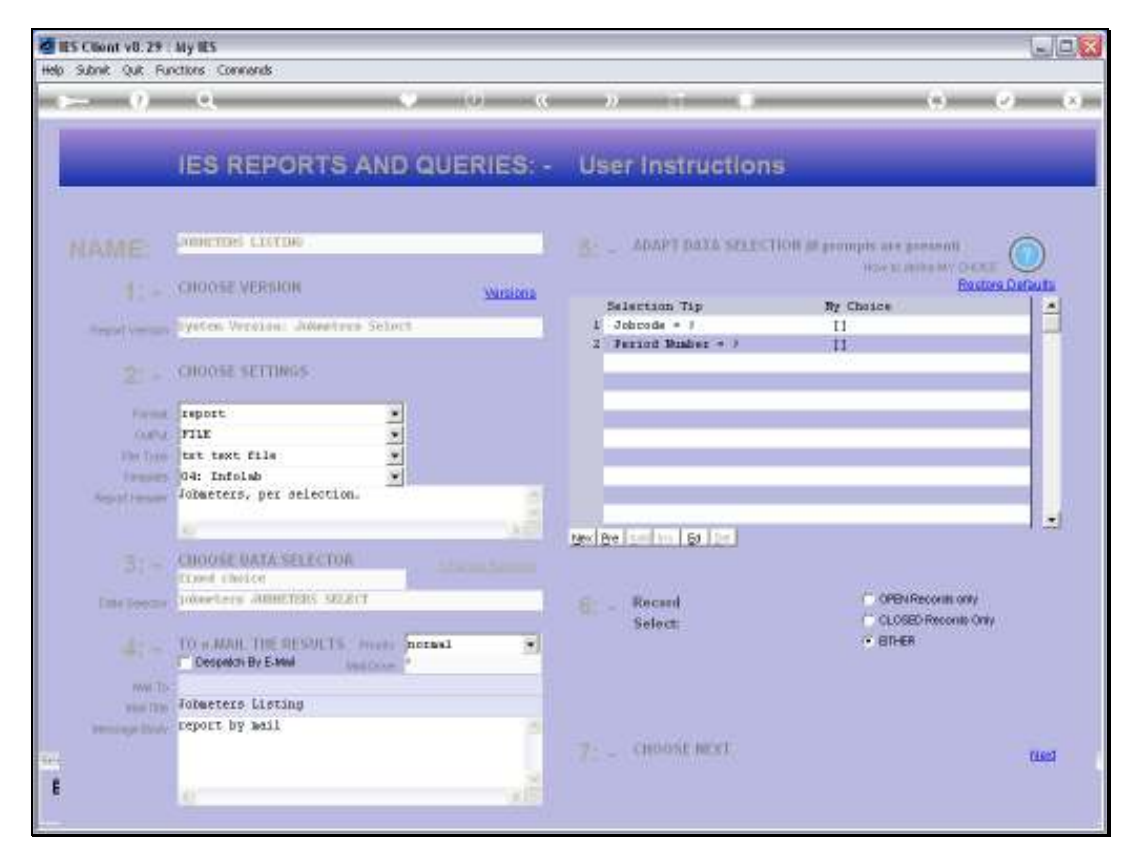

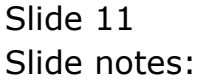

| ES Client v8.29 | Ny IES<br>Ny IES                         |                                      |                            | Je   |
|-----------------|------------------------------------------|--------------------------------------|----------------------------|------|
| $\sim - 0$      | Q. Q (0) Q                               | » 11 0                               | (e) (v)                    | (x)  |
|                 | IES REPORTS AND QUERIES: -               | User Instructions                    | _                          |      |
|                 | ADDRESS CANTON -                         | B ADAPT DATA SELECTION               | I all prompts are present) | )    |
|                 | CHOOSE VERSION VARIable                  | Selection Tip                        | Rosters Dates              | di i |
| Service and     | lysten Version: Jumeters Schot           | 1 Johnode = 1<br>2 Period Number = 2 | 11                         |      |
|                 | CHOOSE SETTINGS                          |                                      |                            |      |
| Format          | report                                   |                                      | -                          |      |
| 0080            | nu 💽                                     |                                      |                            |      |
| The Date        | tat taxt file                            |                                      |                            |      |
| Arrival Lansan  | Jobacters, per selection.                |                                      |                            |      |
|                 | 1997                                     |                                      |                            | -    |
|                 |                                          | Nex Bre Lond Ins Ed Der              |                            |      |
|                 | CHOOSE DATA SELECTOR                     |                                      |                            |      |
|                 | Interface ABBETERS SELECT                | Recard                               | C OPEN Records only        |      |
|                 | Conversion Conversion Conversion         | Select                               | CLOSED Records Only        |      |
|                 | TO MARE THE RESULTS ( House Increal +    |                                      | C BIHER                    |      |
| revel To        |                                          |                                      |                            |      |
| ware Direct     | someters Listing                         |                                      |                            |      |
| Period Prove    | reborn al more                           | The CHOOSE MORT                      |                            |      |
|                 |                                          | Contraction of the second            |                            | 603  |
| E               | 10 A                                     |                                      |                            |      |
|                 | 20 A A A A A A A A A A A A A A A A A A A |                                      |                            |      |

Slide notes: We use the drop down format to check the Meter Values for 1 Job for all Periods, or for multiple Jobs in a selected Period.

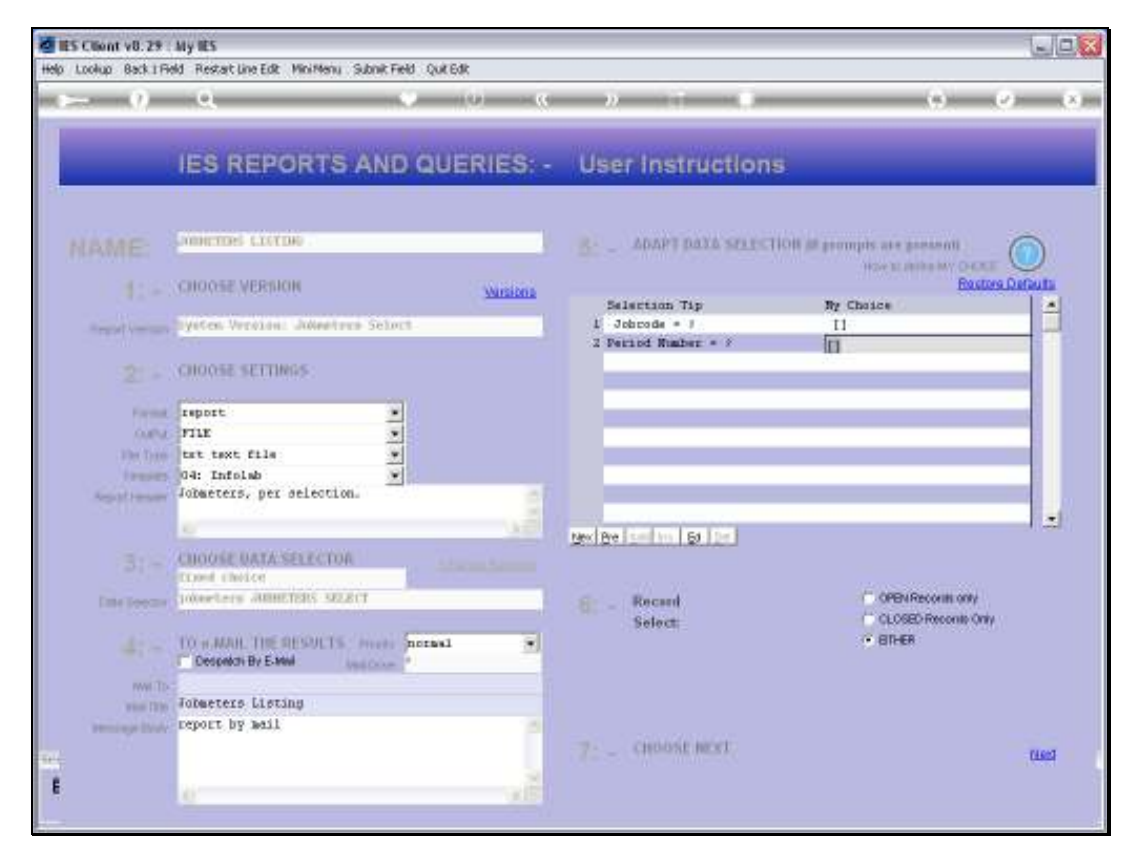

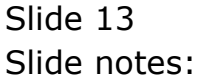

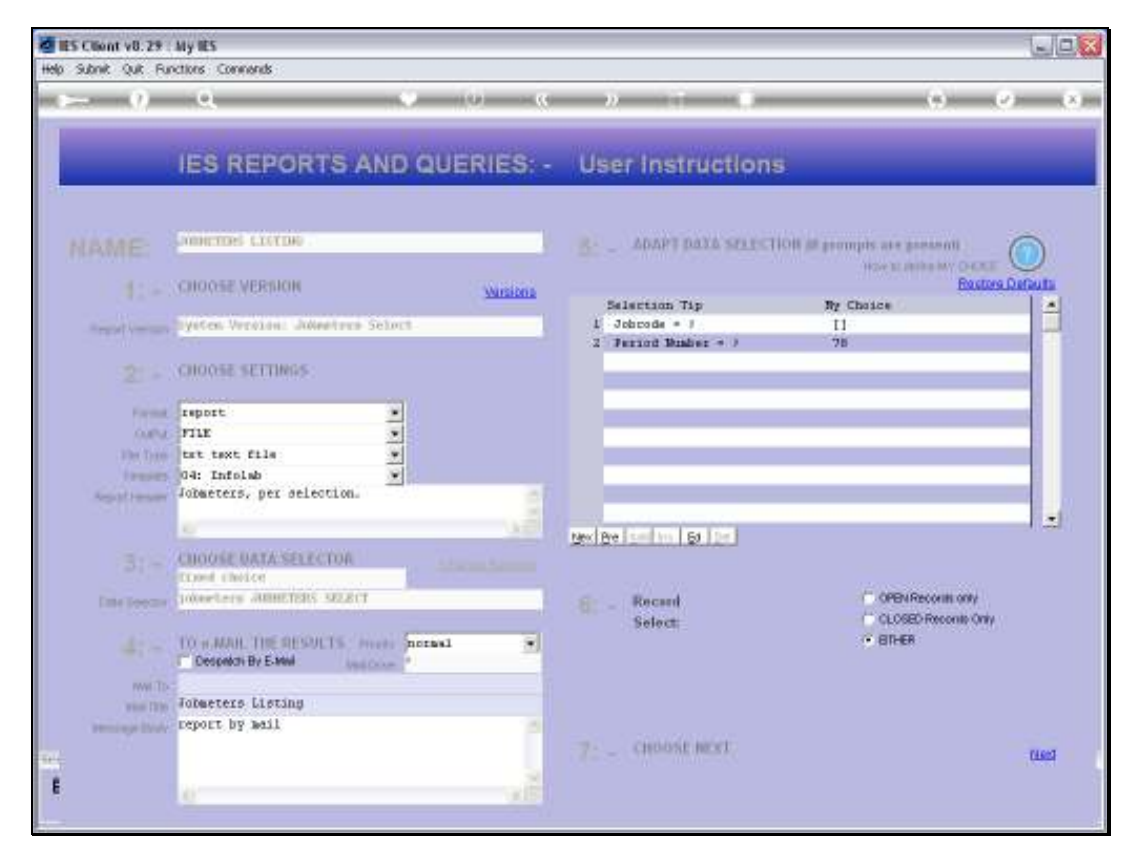

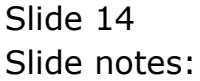

| 😼 Q1565842676A.TXT - Notepad    |        |        |  |  |
|---------------------------------|--------|--------|--|--|
| File Edit Format View Help      |        |        |  |  |
| Dunny Hoops Inc.                |        |        |  |  |
| 11:51:16 13 NOV 2010 page 1     |        |        |  |  |
| Johnsters, per selection.       |        |        |  |  |
|                                 |        |        |  |  |
| Jab.                            | Period | Heter  |  |  |
| LDV009 ANA922 HAIDA R320 2002   | 79     | 121210 |  |  |
| LDVIOL RYR194 TOYOTA HILUS 2004 | 79     | 65231  |  |  |
| LOVIII EVELSS TOYOTA HILUX 2004 | 719    | 22212  |  |  |
| LOVIIS NIMOUS FORD 2500 2005    | 798    | 3250   |  |  |
| LOVIE RIGOLO FORD 2500 1005     | 108    | 23200  |  |  |
| INDIAG TUPDIO NATIS DANG AND    | 50     | 2000   |  |  |
|                                 |        |        |  |  |
|                                 |        |        |  |  |
|                                 |        |        |  |  |
|                                 |        |        |  |  |
|                                 |        |        |  |  |
|                                 |        |        |  |  |
|                                 |        |        |  |  |
|                                 |        |        |  |  |
|                                 |        |        |  |  |
|                                 |        |        |  |  |
|                                 |        |        |  |  |
|                                 |        |        |  |  |
|                                 |        |        |  |  |
|                                 |        |        |  |  |
|                                 |        |        |  |  |
| FAROUT RAVE JODNETERS           |        |        |  |  |
|                                 |        |        |  |  |
|                                 |        |        |  |  |
|                                 |        |        |  |  |
|                                 |        |        |  |  |
|                                 |        |        |  |  |
|                                 |        |        |  |  |
|                                 |        |        |  |  |
|                                 |        |        |  |  |
|                                 |        |        |  |  |
|                                 |        |        |  |  |
|                                 |        |        |  |  |
|                                 |        |        |  |  |
|                                 |        |        |  |  |
|                                 |        |        |  |  |
|                                 |        |        |  |  |

Slide notes: This example shows meter Values for a selected Period.

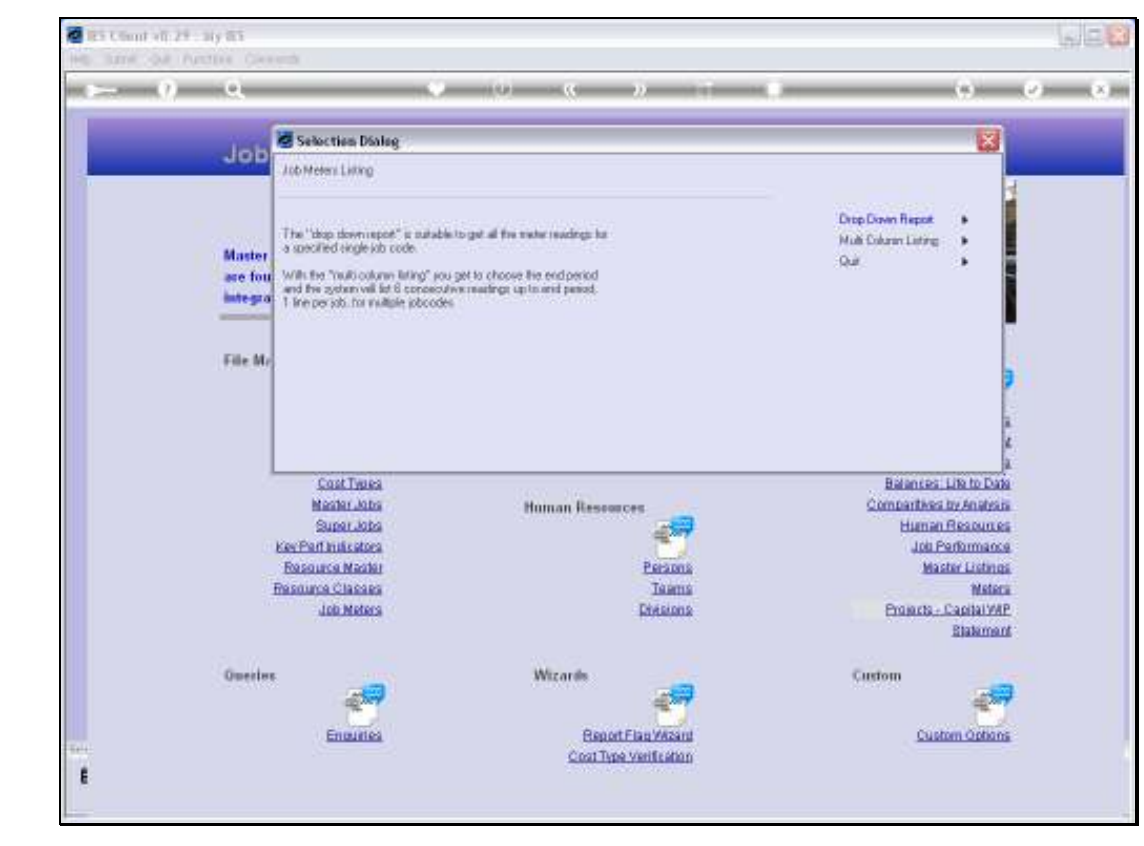

Slide 16 Slide notes:

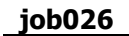

| ES Client v8. 29 : M | y HES                                                                      |                                                                                                    |                                                                                                    |
|----------------------|----------------------------------------------------------------------------|----------------------------------------------------------------------------------------------------|----------------------------------------------------------------------------------------------------|
| <b>&gt;</b> 0        | Q                                                                          | 🗸 🛈 « » 🗆 🖡                                                                                                    | 0 Ø 8                                                                                                    |
|                      | Job Cost                                                                   | ing                                                                                                    |                                                                                                    |
|                      |                                                                            |                                                                                                    | Sie R. A                                                                                                    |
|                      | Master function                                                            | BALLE STELET ALL DEBADS                                                                                                    |                                                                                                    |
|                      | are found here                                                             | PLEASE SELECT FHD PERIOD                                                                                                    | Cash Lange                                                                                                    |
|                      | File Malutonan<br>Ji<br>Li<br>Mi<br>S<br>Kartha<br>Rosau<br>Rosau<br>Rosau | 67 [ 71] Sec 2006<br>68 [ 72] Jan 2007<br>69 [ 73] Fab 2007<br>70 [ 74] Hac 2007<br>70 [ 74] Hac 2007<br>71 [ 75] Apt 2007<br>73 [ 77] Jun 2007<br>74 [ 78] Aut 2007<br>75 [ 79] Aut 2007<br>75 [ 79] Aut 2007<br>75 [ 79] Aut 2007<br>76 [ 80] Sep 2007<br>77 [ 81] Oct 2007<br>78 [ 62] Bev 2007<br>79 [ 63] Dec 2007<br>80 [ 84] Hac 2008<br>81 [ 65] Hac 2008<br>82 [ 86] Aut 2008<br>84 [ 86] Hac 2008<br>85 [ 89] Jun 2008<br>85 [ 99] Jun 2008<br>87 [ 91] Aut 2008 | ette<br>Austi Tialia<br>Balances: Curront<br>Italiances Curront<br>Balances: Lite to Date<br>Balances: Lite to Date<br>Manan Rescurses<br>Human Rescurses<br>Jost Parthumana<br>Mastar Litetinos<br>Mastar<br>Enoants - CastialVMP<br>Blakmant |
|                      | Overlee                                                                    | Second ALL Show Full Live Cancal OK                                                                                                    | 2m                                                                                                    |
| END.                 | 5                                                                          | nauries Report Flag Witzant                                                                                                    | Custom Options                                                                                                    |
|                      |                                                                            | Cost Type Verification                                                                                                    |                                                                                                    |
|                      |                                                                            |                                                                                                    |                                                                                                    |

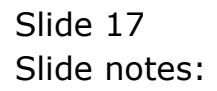

| File         Edit         Format         View         Help           Dimmary Hoops Inc.                                                                                                    | Jun 2007<br>73,213<br>93,225<br>44,527<br>56,301 | Jul 2007<br>75,522<br>95,002<br>49,210           |
|----------------------------------------------------------------------------------------------------|--------------------------------------------------|--------------------------------------------------|
| Dumary Hoops Inc.<br>11:55:56 13 ADG 2007 page 1<br>Jok Heters<br>Key Description                                                                                                    | Jun 2007<br>73,213<br>93,325<br>44,557<br>56,301 | Jul 2007<br>75,552<br>95,002<br>49,210           |
| 11:50:56 13 AD5 2007 page 1<br>Jok Heterr<br>Key Description                                                                                                    | Jun 1007<br>73,213<br>93,325<br>43,557<br>56,301 | Jul 2007<br>75,552<br>95,002<br>49,210           |
| Job Heters           Key         Description                                                                                                    | Jun 2007<br>73,213<br>93,325<br>49,557<br>56,301 | Jul 2007<br>75,552<br>95,002<br>49,210<br>52,002 |
| Key         Description                                                                                                    | Jun 2007<br>73,213<br>93,325<br>44,557<br>56,301 | Jul 2007<br>75,552<br>95,002<br>49,210           |
| KLNDOL1         TOYOTA HILDX         67,503         68,636         71,314         71,556           LDV003         AU3253         HARDA H220 2003         87,313         98,514         91,252         91,965           LDV101         KYN204         TOYOTA HILDN 2004         42,310         42,122         45,200         46,704           LDV111         KYN204         TOYOTA HILDN 2004         51,900         52,505         54,713         55,818 | 73,213<br>93,325<br>48,557<br>56,301             | 75,552<br>95,002<br>49,210                       |
|                                                                                                    |                                                  |                                                  |
|                                                                                                    |                                                  |                                                  |
|                                                                                                    |                                                  |                                                  |
|                                                                                                    |                                                  |                                                  |
|                                                                                                    |                                                  |                                                  |
|                                                                                                    |                                                  |                                                  |
|                                                                                                    |                                                  |                                                  |
|                                                                                                    |                                                  |                                                  |
|                                                                                                    |                                                  |                                                  |
|                                                                                                    |                                                  |                                                  |
|                                                                                                    |                                                  |                                                  |
|                                                                                                    |                                                  |                                                  |
|                                                                                                    |                                                  |                                                  |

Slide notes: The multi column format will reveal Meter Values for a range of selected Jobs, with 6 month history based on the Period we select.